## 附件 4

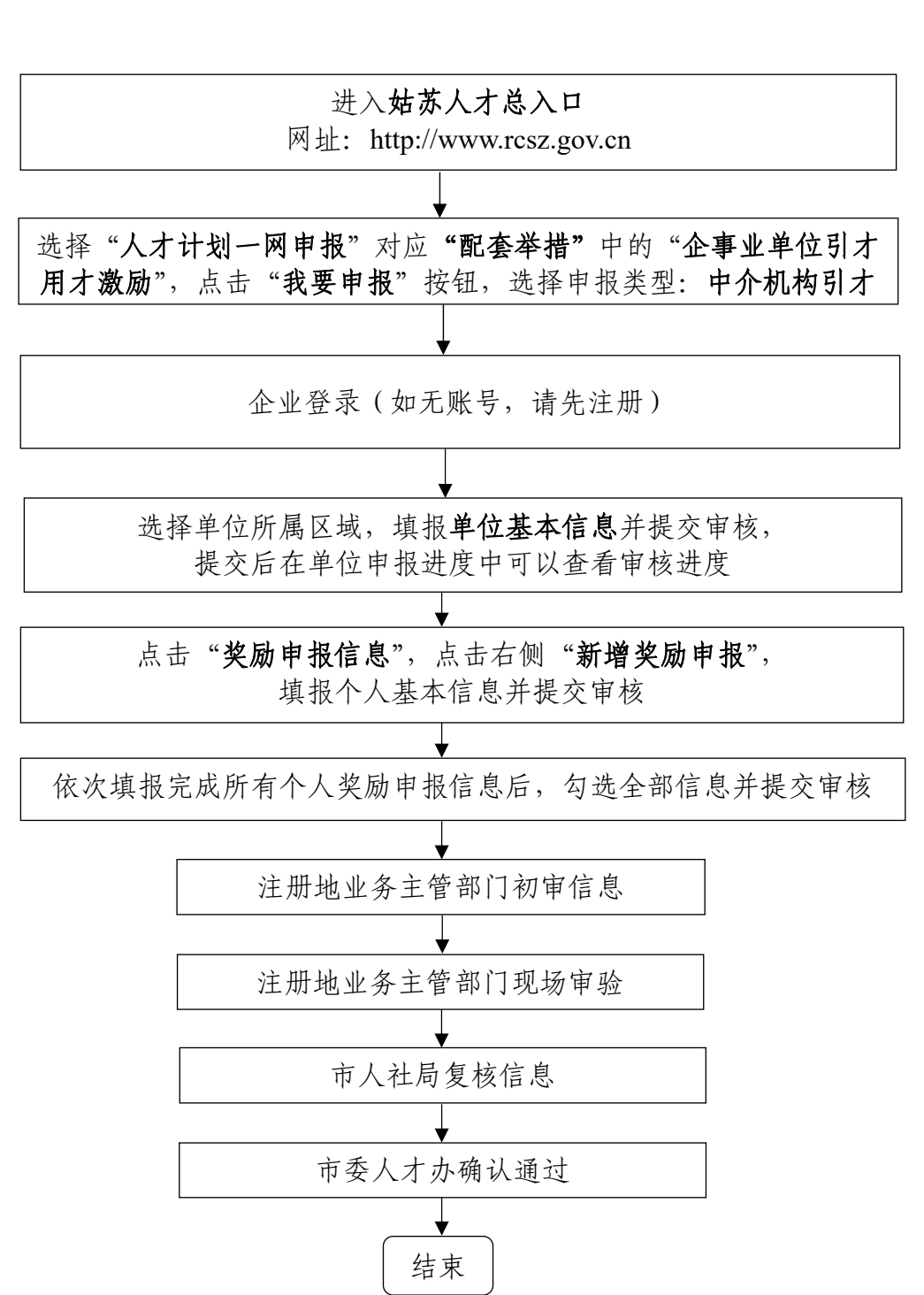

## 业务申报流程

-11 -